## Retirement plan information -Managing your beneficiary(ies)

Selecting a beneficiary is an important part of your overall financial wellness. It ensures that the assets from your retirement savings account are distributed to the person, people, or entities you want it to go to upon your death. It's equally important to keep your beneficiary information up to date, especially after major life event changes, such as marriage, divorce, death, the birth or adoption of a child, etc.

# Manage your beneficiary information in a few easy steps:

#### Step 1

Log into your account at www.mykplan.com and navigate to My Account > Manage My Beneficiaries. Select one of the options to proceed.

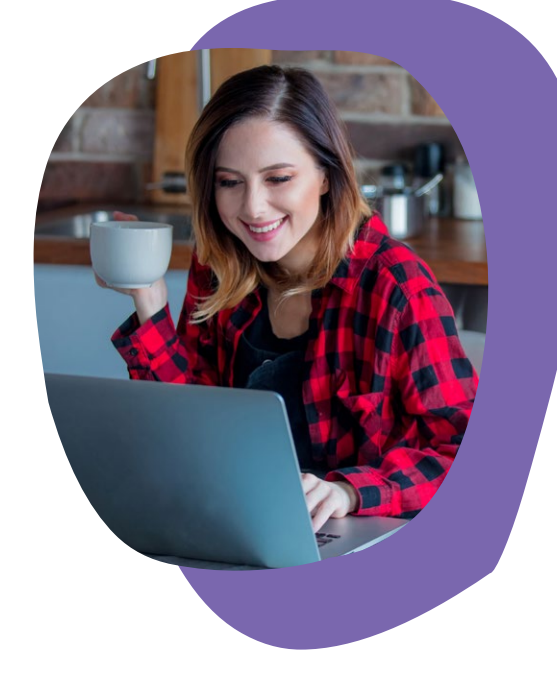

#### SELECT AN OPTION

I am either married and want all of my death benefits paid to my spouse, or not married

My Account

Manage My Beneficiaries

I am married and want my death benefits paid to someone other than my spouse or in addition to my spouse.
Please note: If you choose this option, you will be prompted to complete and return a Beneficiary Designation
Form (requiring spousal consent).

### Step 2

If you select I am either married and want all of my death benefits paid to my spouse, or not married, you will be redirected to a page where you can select Add New Beneficiary.

If you select I am married and want my death benefits paid to someone other than my spouse or in addition to my spouse you will need to complete and return a hard copy version of the Beneficiary Designation Form.

| _                                 | My Acco                                                                                                    | ount                                                                                                    |                                                                                                    | M                                                                          | STEVEN S.                                                        | Y Sign (                       |
|-----------------------------------|----------------------------------------------------------------------------------------------------|----------------------------------------------------------------------------------------------------|----------------------------------------------------------------------------------------------------|----------------------------------------------------------------------------|------------------------------------------------------------------|--------------------------------|
| Account :                         | Manage My Beneficiaries                                                                                                    |                                                                                                    |                                                                                                    |                                                                            |                                                                  |                                |
| 6                                 |                                                                                                    |                                                                                                    |                                                                                                    |                                                                            |                                                                  |                                |
| ributions<br>original<br>streents | By complet<br>plan accour<br>beneficiary<br>effective im                                                                                                    | ting the information on this ;<br>int when you die. You may n<br>y designation by returning to<br>nmediately. | page, you will have designated one or mo<br>eview your election by returning to this pa<br>this page and designating a new benefic | re beneficiaries to re-<br>ige at any time. You m<br>lary, and your new de | ceive any balance i<br>ay rescind or modi<br>signation will beco | n your<br>fy your<br>me        |
| tens &<br>xtrawais                | IMPORTAN<br>If you have                                                                                                    | (T: After you have designa<br>e difficulties printing, please                                                 | ted your beneficiaries, click "Print" at the<br>e contact your Plan Administrator to obte                                          | e top of this page to p<br>ain a copy.                                     | arint a copy for you                                             | r records.                     |
| Plan<br>brmation                  | To add a new baneficiary, click Add New Beneficiary, enter the Information required, and then click Save.<br>To update or delete an existing beneficiary, click the appropriate button in the Tar below, enter the new information, and then<br>click Save. The total peterect designed of your primery addres decordary beneficiaries must achi total 100%. |                                                                                                    |                                                                                                    |                                                                            |                                                                  |                                |
|                                   |                                                                                                    | e                                                                                                    | Be sure to click SAVE to complete your                                                                                             | transaction.                                                               |                                                                  |                                |
|                                   |                                                                                                    |                                                                                                    |                                                                                                    |                                                                            |                                                                  |                                |
|                                   |                                                                                                    |                                                                                                    | Participant : STEVEN STANHO                                                                                                    | PE                                                                         |                                                                  |                                |
|                                   | PRIMARY B                                                                                                    | ENEFICIARY                                                                                                    | Participant : STEVEN STANHO                                                                                                    | PE                                                                         |                                                                  |                                |
|                                   | PRIMARY B<br>SSN                                                                                                    | ENEFICIARY<br>Name                                                                                            | Participant : STEVEN STANHO<br>Address                                                                                             | PE<br>DOB                                                                  | Relationship                                                     | Percent                        |
|                                   | PRIMARY B<br>SSN<br>Total:<br>SECONDARY                                                                                                    | BENEFICIARY<br>Name<br>Y BENEFICIARY                                                                          | Participant : STEVEN STANHO<br>Address                                                                                             | PE<br>DOB                                                                  | Relationship                                                     | Percent<br>0%                  |
|                                   | PRIMARY B<br>SSN<br>Total:<br>SECONDARY<br>SSN                                                                                                    | BENEFICIARY<br>Name<br>7 BENEFICIARY<br>Name                                                                  | Participant : STEVEN STANHO<br>Address<br>Address                                                                                  | PE<br>DOB<br>DOB                                                           | Relationship                                                     | Percent<br>0%                  |
|                                   | PRIMARY B<br>SSN<br>Total:<br>SECONDARY<br>SSN<br>Total:<br>Add New Be                                                                                                    | BENEFICIARY<br>Name<br>I BENEFICIARY<br>Name                                                                  | Participant : STEVEN STANHO<br>Address<br>Address                                                                                  | DOB<br>DOB                                                                 | Relationship<br>Relationship                                     | Percent<br>0%<br>Percent<br>0% |

ADP,Inc. and its affiliates do not offer investment, tax or legal advice to individuals. Nothing contained in this communication is intended to be, nor should be construed as, particularized advice or a recommendation or suggestion that you take or not take a particular action. Questions about how laws, regulations, guidance, your plan's provisions or services available to participants may apply to you should be directed to your plan administrator or legal, tax or financial advisor.

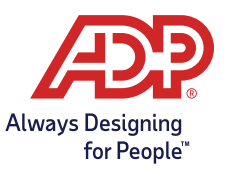

ADP RETIREMENT SERVICES 71 Hanover Road, Florham Park, NJ 07932

ADP, the ADP logo and Always Designing for People are trademarks of ADP, Inc. All other trademarks and service marks are the property of their respective owners. 99-4052-P-0121 ADPRS-20210104-1663 Printed in USA © 2015-2021 ADP, Inc. All Rights Reserved.